# Guide til uddannelsesadministration.dk

Denne guide er for dig, der har login til uddannelsesadministration.dk

I denne guide ser du...

- 1. hvor du finder selve papirprøven for et specifikt AMU-kursus i Uddannelsesadministration
- 2. hvor du finder facitlisten for papirprøven

1

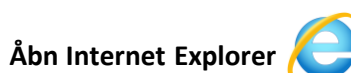

(uddannelsesadministration fungerer bedst i denne browser)

Skriv www.uddannelsesadministration.dk direkte i adresselinje.

Bemærk, at det ikke er muligt at finde uddannelsesadministration.dk ved søgning efter siden i Google.

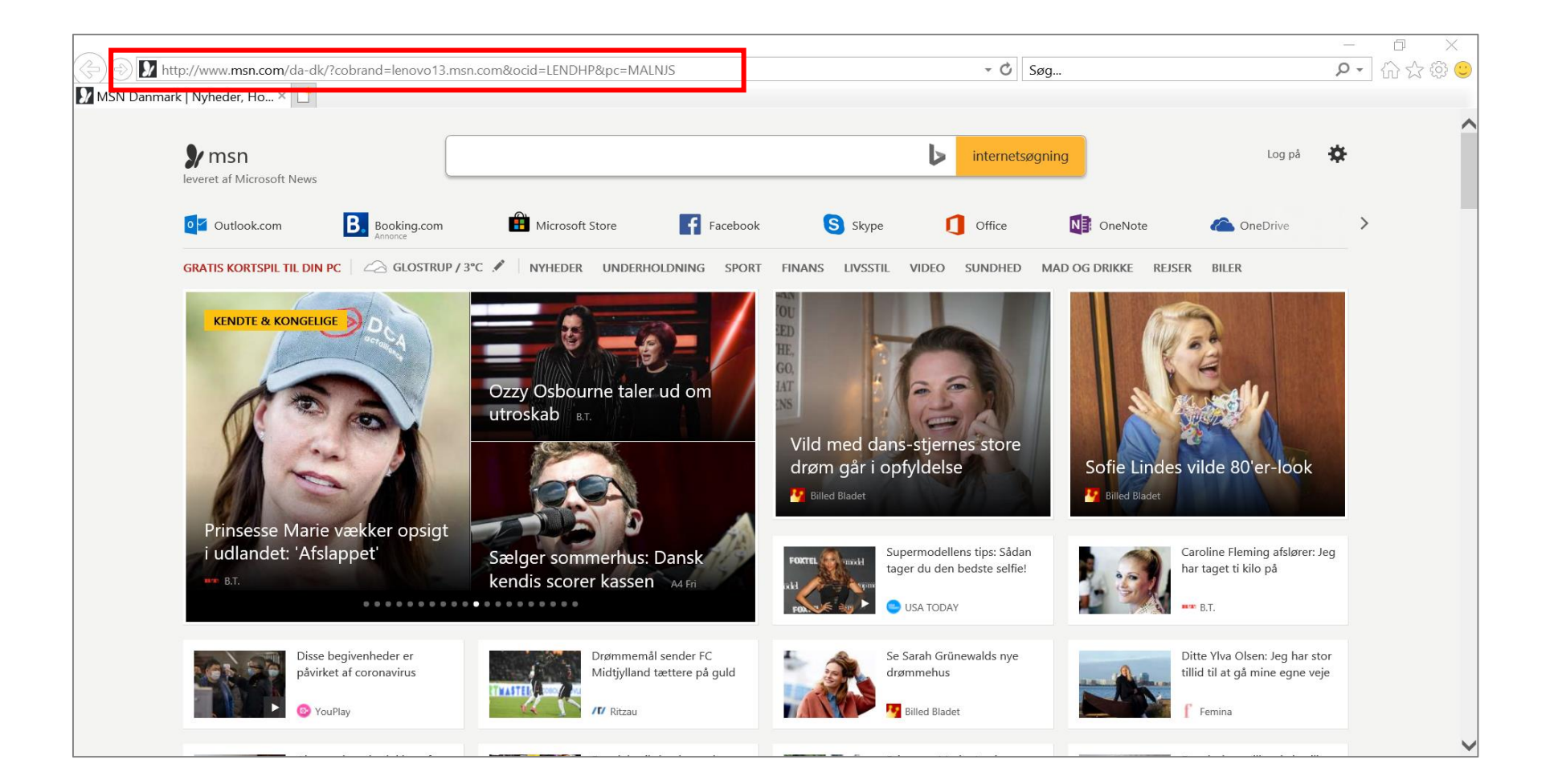

#### På forsiden vælges "AMU"

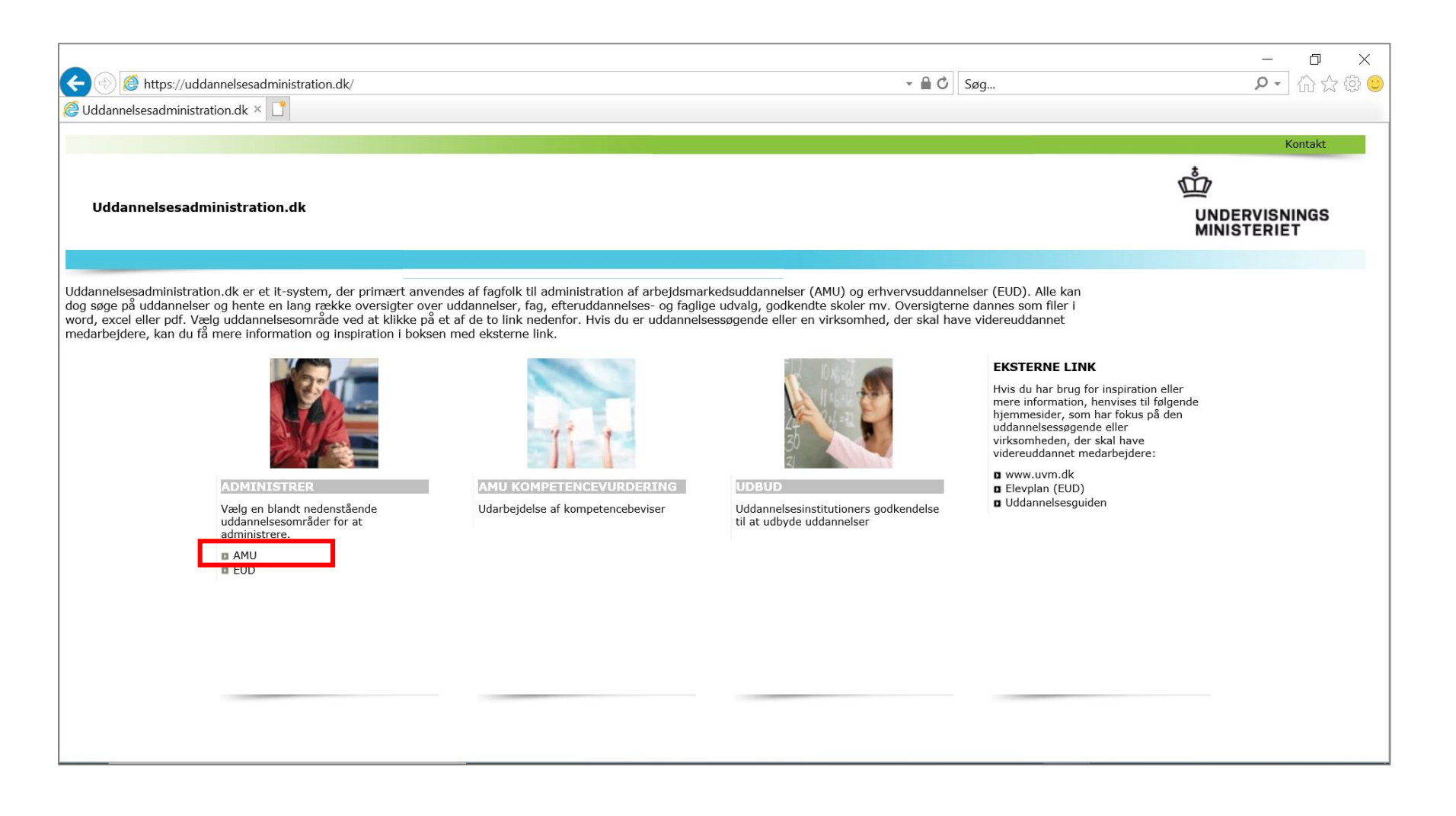

#### Login

| E Status and annelses administration.dk/                                                                                                    |                                                                                                    | - <b>≙ Ċ</b> Søg                                                                                                    | X<br>ନ•_ ଲି☆୍ଢି 🙂 |
|----------------------------------------------------------------------------------------------------|----------------------------------------------------------------------------------------------------|----------------------------------------------------------------------------------------------------|-------------------|
| Ø Uddannelsesadministration.dk × □                                                                                                    |                                                                                                    |                                                                                                    |                   |
| AMU-administration.dk                                                                                                    |                                                                                                    |                                                                                                    | Kontakt           |
| AMU-administration.dk er den del af Uddannelsesadministration.dk, der indeholder oplysninger<br>arbejdsmarkedsuddannelser (AMU) og erhvervsuddannelser (EUD). Alle kan dog - uden at hav<br>udvalg, godkendte skoler mv.                                                                                                    | r om arbejdsmarkedsuddannelser (AMU). <u>Uddannelsesadministratio</u><br>e et login - søge på uddannelser og hente en lang række oversigter                                                      | n.dk anvendes primært af fagfolk til administration af<br>over uddannelser, fag, efteruddannelses- og faglige                                                                                                    |                   |
| Adgang til prøver på AMU<br>Info om prøver og prøvesæt til AMU er tilgængeligt for skolebrugere med log-in til UA.dk. På o<br>prøvematerialet.                                                                                                    | versigten er uddannelser med prøver markeret med et ikon, og hvi:                                                                                                    | s du klikker på ikonet får du adgang til                                                                                                    |                   |
| ARBE IDSMARKEDSUDDANNELSER         Klik på et punkt fra listen for at bruge systemet uden login         Søg i FKB og arbejdsmarkedsuddannelser         Oversigtslister         Udbudsgodkendelser ift. uddannelser og - steder         Godkendte udbydere af AMU         Takstkatalog         Relation mellem nyle og gamle arb. uddannelser         Efteruddannelser         Efteruddannelser | Definition         ADMINISTRER         Login proceduren skal kun bruges, hvis du skal administratre i AMU-administration.dk         Login:         Password:         Login       Glemt password? | EKSTERNE LINK<br>Hvis du har brug for inspiration eller mere<br>information, henvises til følgende<br>hjenmesider, som har følus på den<br>uddannelsessøgende eller virksomheden,<br>der skal have videreuddannel<br>medarbejdere:<br>Www.uvm.dk<br>Arbejdsmarkedsuddannelser<br>Uddannelsesguiden<br>AHU - statistik<br>Www.viskvalitet.dk<br>Www.efteruddannelse.dk |                   |

Brug feltet til "fritekstsøgning" for at søge på et kursusnummer, uddannelsesmål eller et relevant søgeord.

| C () C thtps://www.amu.ud                                                                                 | dannelsesadministration.dk/ -  Søg                                                    | ha                                                | ー ロ ×<br>タ・                         |
|----------------------------------------------------------------------------------------------------|---------------------------------------------------------------------------------------|---------------------------------------------------|-------------------------------------|
| AMU-administration.dk                                                                                     |                                                                                       |                                                   |                                     |
| <u>Søg / administrer</u> Oversigter                                                                       | Vejledninger Teknisk hjælp Nyheder Link                                               |                                                   |                                     |
| <ul> <li><u>Søgradministrer i AMO og EOD</u></li> <li>Link til AMU-hjemmesiden/For<br/>fagfolk</li> </ul> | Søg efter FKB/Uddannelser, uddannelsesmål og fag Fritekstsøgning:                     | 🥥 🔓 🍇<br>Søg                                      | Klik på pil for at skjule menuen    |
| Link til AMU-<br>hjemmesiden/Lovgivning om AMU                                                            | Normal søgning Avanceret søgning Sortering                                            | E                                                 | i forhold til det valgte menupunkt. |
| <ul> <li>Link til takstoplysninger på AMU-<br/>hjemmesiden</li> </ul>                                     | V EUU<br>Vælg et EUU / FU<br>V FU                                                     | Søg efter<br>✓ FKB<br>✓ Arbejdsmarkedsuddannelser |                                     |
| www.UddannelsesGuiden.dk                                                                                  | Varighed (dage): DKLL niveau:                                                         | Medtag Delmål                                     |                                     |
| Udbudsrunde information                                                                                   | Sog i                                                                                 | Enkeltfag tilkoblet FKB                           |                                     |
| Kompetencebeviser                                                                                         | ✓ Titel og Nr.<br>Søg efter alle ord Søg efter et eller flere ord                     | ✓ Enkeltfag - alle ✓ EUD Fag                      |                                     |
|                                                                                                    | Søgning i tekster og dokumenter:<br>✓ Handlingsorienteret målformulerin<br>✓ Målpinde | Kun godkendte informationer                       |                                     |
|                                                                                                    | /Soeg/Soeg.aspx                                                                       |                                                   |                                     |
|                                                                                                    | I dette felt kan man vælge TURs uddanne<br>Vælg "AK Transporterhvervsuddannelser      | elser.<br>".                                      |                                     |

#### Find det specifikke AMU-kursus i listen. Vælg ikon med papir og hat.

#### AMU-administration.dk

| <u>Søq / administrer</u> Oversigter              | Egen opsætning Vejledninger CMS Teknisk hjælp Nyheder Link                                                                    |           |     |                    |                     |                         |
|--------------------------------------------------|----------------------------------------------------------------------------------------------------|-----------|-----|--------------------|---------------------|-------------------------|
| Søg/administrer i AMU og EUD                     | Søg efter FKB/Uddannelser, uddannelsesmål og fag                                                                              |           |     |                    |                     |                         |
| Link til AMU-hjemmesiden/For<br>fagfolk          | Fritekstsøgning: 48465                                                                                                    |           |     |                    |                     |                         |
| Link til AMU-<br>hjemmesiden/Lovgivning om AMU   | Normal søgning Avanceret søgning Sortering                                                                                    |           |     |                    |                     |                         |
| Link til takstoplysninger på AMU-<br>hjemmesiden | Resultat af søgning:           FKB (0)         Arb. udd. (1)         Enkeltfag (0)         Udd. ordn. (0)         EUD fag (1) |           |     |                    |                     |                         |
| www.UddannelsesGuiden.dk                         | Nr. og titel                                                                                                    | Moder FKB | EUU | Varighed<br>(dage) | Status<br>(EUU/UVM) | Godkendelsesperiode     |
| Udlagt undervisning                              | 48465 Køreteknik for erhvervschauffører - trin 1                                                                              | 2280      | AK  | 2,0                | GOD / GOD           | 20-03-2017 og fremefter |
| D Udbudsrunde                                    |                                                                                                    |           |     |                    |                     |                         |
| Udbudsrunde information                          |                                                                                                    |           |     |                    |                     |                         |
| Kompetencebeviser                                |                                                                                                    |           |     |                    |                     |                         |

En ny boks åbner. Her kan skolen tilgå tre dokumenter om prøver:

- 1. Instruktion = Prøveregler og instruktion til at gennemføre prøven
- 2. Trækning af prøveemner = en liste med de emner, som prøven indeholder
- **3. Spørgsmål** = selve prøven. Vælg dette dokument. Herefter åbnes en PDF-fil, som er selve prøven. Prøven printes og gives til kursist, som besvarer prøven efter prøvereglerne.

|                                                |         | <i>ể</i> 48465 Køretek        | nik for erhvervschauffør                                | er - trin 1 - Interr                  | net Explorer              |                            |                    |                             |                                 | -          | - 🗆       | ×        |                   | - 0                           | ×        |
|------------------------------------------------|---------|-------------------------------|---------------------------------------------------------|---------------------------------------|---------------------------|----------------------------|--------------------|-----------------------------|---------------------------------|------------|-----------|----------|-------------------|-------------------------------|----------|
| https://www.amu.ud                             | dannels | 🙋 https://www.an              | nu.uddannelsesadminist                                  | ration.dk/Admin                       | istrer/Uddanr             | nelsesmaal/Re              | digerUd            | dannelsesmaal.              | .aspx?StartFane=`               | 1&FAG_ID   | =208888&E | EFTERU 🔒 |                   | <b>오 ·</b> 습 :                | 2 한 😳    |
| © Uddannelsesadministration.dk                 | ×       | Titel og status               | Målformulering mm.                                      | Relationer                            | Tilkoblet FKB             | UG-Tekst                   | DKLL               | Bevistekster                | Certifikat mm.                  | Prøver     | Delmål(0) | ~        |                   |                               |          |
|                                                |         | Vedligehold af p              | røver for 48465 Køretek                                 | nik for erhvervsc                     | hauffører - tri           | in 1                       |                    |                             |                                 |            |           |          | e Kolbye   Site   | map   Ordforklaring           | Kontakt  |
| AMU-administration.dk                          |         | Gældende fra 12<br>EUU Status | C-12-2019<br>GOD V UVM Status                           | GOD V                                 | isk                       |                            |                    |                             |                                 |            |           |          | Ē                 |                               | GS       |
| <u>Søg / administrer</u> Oversigter            | Egen op | Andet                         |                                                         |                                       | 13K                       |                            |                    |                             |                                 |            |           |          |                   |                               |          |
| Søg/administrer i AMU og EUD                   | Søg e   |                               |                                                         |                                       |                           |                            |                    |                             |                                 | ^          |           |          | Klik på pi        | l for at skjule menu          | en 🕤     |
| Link til AMU-hjemmesiden/For<br>fagfolk        | Fritek  |                               |                                                         |                                       |                           |                            |                    |                             |                                 | $\sim$     |           |          |                   | et<br>ke defineret nogen r    | elation  |
| Link til AMU-<br>hjemmesiden/Lovgivning om AMU | Norn    | Særlig prøve for fj           | jernundervisning                                        |                                       |                           | Scroll ı                   | ned ł              | ner for a                   | t se alle t                     | re do      | kumen     | ter      | i forhold         | til det valgte menup          | unkt.    |
| Link til takstonlysninger på AMU-              | Resul   | Prøven kan aflægg             | ges af selvstuderende                                   |                                       |                           |                            |                    |                             |                                 |            |           |          | Mest an<br>Veiled | vendte menuer                 |          |
| hjemmesiden                                    | FKB (   | Beskrivelse af prø            | ven Prøven omfatter<br>uddannelsesmål.                  | testning i e<br>Det faglige           | t fagligt :<br>indhold er | indhold der<br>opstillet   | omfatt<br>i de fi  | ter det fulde<br>emneopdel  | e<br>lte                        | ~          |           |          | D Udbuc           | lsgodkendelser ift.           |          |
| www.UddannelsesGuiden.dk                       |         |                               | spørgsmålspulje<br>- Vejgreb                            | r:                                    |                           | -                          |                    |                             |                                 |            |           |          | uddan             | inelsessteder                 | <b>X</b> |
| Udbudsrunde information                        |         |                               | - Dækkenes indf                                         | lydelse på ve                         | jgrebet                   |                            |                    |                             |                                 | Ý          | _         |          | Godke AMU         | endte udbydere af             |          |
| Kompetencebeviser                              |         | Vedhæftede filer              | Film                                                    | ivn                                   |                           |                            | Tids               | punkt for uploa             | nd                              | ~          |           |          | Taksti     FKB m  | katalog<br>ned uddannelsesmål |          |
|                                                |         |                               | 07-0<br>TUR                                             | 5-2019 Instruktion<br>uddannelser.pdf | ner til multiple o        | hoice prøve på             | 07-0               | 6-2019 14:54:45             | 5                               |            |           |          | listefo           | rm                            |          |
|                                                |         |                               |                                                         |                                       |                           |                            | -                  |                             |                                 |            |           |          | Mine Fa           | voritter                      |          |
|                                                |         | Bedømmelsesgrun               | ndlag Prøven består<br>rigtig. Deltag<br>af 20 spørgsmå | af multiple-c<br>eren skal for<br>1.  | hoice spørg<br>at bestå p | gsmål med 3<br>prøven besv | -4 svar<br>are kor | muligheder,<br>rekt på min. | hvor kun én e<br>. 15 spørgsmål | er<br>ud ^ |           |          | -                 |                               |          |
|                                                |         | Vedhæftede filer              | - Ingen dokumenter                                      | fundet!                               |                           |                            |                    |                             |                                 |            |           |          |                   |                               |          |
|                                                | _       | Bedømmelseskrite              | rier Kriterier for b                                    | eståelse er k                         | korrekt bes               | varelse af:                | 15 ud              | af 20 spørg.                | smål.                           | ^          |           |          | l                 |                               |          |
|                                                | /Soea/s |                               |                                                         |                                       |                           |                            |                    |                             |                                 | $\sim$     |           | ~        | 1                 |                               |          |

## Del 2: hvor du finder facitlisten for prøven

Scroll længere ned i boksen til vedhæftede filer.

#### Vælg dokumentet "Svar". Herefter åbner en PDF-fil med facitlisten.

|                                                                         |                                    | <i>e</i> 48465 Køreteknik fo | or erhvervschauffører - trin 1 - Internet Explorer                                                                            |                                                                   | —         | $\square \rightarrow$ | <               | – 0 ×            |
|-------------------------------------------------------------------------|------------------------------------|------------------------------|----------------------------------------------------------------------------------------------------|-------------------------------------------------------------------|-----------|-----------------------|-----------------|------------------|
| 🗲 ଚ 🙋 https://www.udd                                                   | lannelsesad                        | 🥭 https://www.amu.uc         | ddannelsesadministration.dk/Administrer/Uddannelsesmaal/Redig                                                                 | erUddannelsesmaal.aspx?StartFane=1&F                              | AG_ID=208 | 888&EFTERU            | ) 🔒             | ନ - ଜି ☆ 😳       |
| COD Uddannelsesadministration.                                          | dk × 📑                             |                              | - Vejgreb                                                                                                    |                                                                   | ~         |                       | ~               |                  |
|                                                                         |                                    |                              | - Dækkenes indflydelse på vejgrebet                                                                                           |                                                                   |           |                       |                 | Kontakt          |
|                                                                         |                                    |                              | 48465 Køreteknik for erhvervschauffører - trin 1 02-03-<br>20 Spørgsmål.pdf                                                   | 02-03-2020 14:51:26                                               | ~         |                       |                 | 5 <sup>*</sup> 2 |
| Uddannelsesadministratio                                                | on.dk                              |                              | Trækning af prøveemne 48465 Køreteknik for<br>erhvervschauffører - trin 1.xlsx                                                | 08-10-2019 13:00:50                                               | ~         |                       |                 |                  |
| Uddannelsesadministration.dk er et<br>lang række oversigter over uddann | : it-system, de<br>elser, fag, eft | Bedømmelsesgrundlag          | Prøven består af multiple-choice spørgsmål med 3-4<br>rigtig. Deltageren skal for at bestå prøven besvare<br>af 20 spørgsmål. | svarmuligheder, hvor kun én er<br>korrekt på min. 15 spørgsmål ud | •         |                       |                 |                  |
| nedenfor. Hvis du er uddannelsessø                                      | øgende eller e                     | Vedhæftede filer             | - Ingen dokumenter fundet!                                                                                                    |                                                                   |           |                       |                 |                  |
|                                                                         | and a second                       | Bedømmelseskriterier         | Kriterier for beståelse er korrekt besvarelse af: 1'                                                                          | 5 ud af 20 spørgsmål.                                             |           |                       | er<br>ende<br>n |                  |
|                                                                         |                                    |                              |                                                                                                    |                                                                   | $\sim$    |                       |                 |                  |
|                                                                         | Vælg en bland<br>uddannelseso      |                              |                                                                                                    |                                                                   |           |                       |                 |                  |
|                                                                         | administrere. a AMU                | Vedhæftede filer             | Filnavn                                                                                                    | Tidspunkt for upload                                              |           |                       |                 |                  |
|                                                                         | EUD                                |                              | 20 Svar.pdf                                                                                                    | 02-03-2020 14:51:42                                               |           |                       |                 |                  |
|                                                                         |                                    | Udvalget overlader h         | ele eller dele af prøvens beskrivelse til institutionerne (kryds af)                                                          |                                                                   |           |                       |                 |                  |
|                                                                         |                                    | Der er ikke udviklet p       | røve pga. lav uddannelsesaktivitet på uddannelsen (kryds af)                                                                  |                                                                   |           |                       |                 |                  |
|                                                                         |                                    | Der er ikke udviklet p       | røve, da UVM har givet dispensation pga. særlige omstændigheder                                                               | (kryds af)                                                        |           |                       |                 |                  |
|                                                                         |                                    | Der er ikke udviklet p       | røve, da spørgsmålet om prøver er reguleret af anden myndighed,                                                               | organisation eller lign. (kryds af)                               |           |                       |                 |                  |
|                                                                         |                                    | Tilbage Gem                  |                                                                                                    |                                                                   |           |                       |                 |                  |
|                                                                         |                                    |                              |                                                                                                    |                                                                   |           |                       |                 |                  |
|                                                                         |                                    |                              |                                                                                                    |                                                                   |           |                       |                 |                  |
|                                                                         |                                    |                              |                                                                                                    |                                                                   |           |                       |                 |                  |
|                                                                         |                                    | /Administrer/Uddannels       | sesmaal/RedigerUddannelsesmaal.aspx                                                                                           |                                                                   |           |                       | $\checkmark$    |                  |